# 配置ISE訪客短時間熱點訪問,然後要求註冊

### 目錄

<u>簡介</u> <u>必要條件</u> <u>需求</u> <u>採用元件</u> <u>設定</u> <u>步驟1.設定WLC</u> <u>步驟2.配置ISE</u> <u>步驟3.自訂訪客輸入網站</u> <u>驗證</u> 疑難排解

# 簡介

本文檔介紹如何配置Identity Service Engine進行時間限制的熱點訪問,然後根據訪客自行註冊進行 訪問。

本文中的資訊是在特定實驗室環境內的裝置上測試的。文中使用到的所有裝置皆從已清除(預設))的組態來啟動。如果您的網路正在作用,請確保您已瞭解任何指令可能造成的影響。

## 必要條件

### 需求

思科建議您瞭解以下主題:

- •思科身分識別服務引擎(ISE)
- •思科無線控制器(WLC)
- •思科身份服務引擎中的訪客元件

### 採用元件

本文中的資訊係根據以下軟體和硬體版本:

- •思科身份服務工程師版本1.4補丁6
- 思科無線控制器8.0.100.0
- •採用Android 5.0的LG3智慧手機

### 設定

步驟1.設定WLC

有關訪客存取的WLC組態,請參閱文章:<u>設定WLC以進行中央Web驗證</u>。

#### 步驟2.配置ISE

1.配置終端身份組15MinAccessGroup,該組用於獲得15分鐘的免費未註冊訪問的終端。

| ahah                                       |                                                |                                            |                           |  |  |  |
|--------------------------------------------|------------------------------------------------|--------------------------------------------|---------------------------|--|--|--|
| cisco Identity Services Engine             | ☆ Home Operations ▼ Policy                     | ▼ Guest Access I ▼ Administration I ▼      |                           |  |  |  |
| 🔆 System 🛛 💆 Identity Management 🛛 🔛       | Network Resources 🛛 🛃 Device Portal Management | Dev pxGrid Services                        | 💵 pxGrid Identity Mapping |  |  |  |
| Identities Groups External Identity Source | s Identity Source Sequences Settings           |                                            |                           |  |  |  |
| Identity Groups                            | Endpoint Identity Groups                       |                                            |                           |  |  |  |
|                                            | 🖋 Edit 🕂 Add 🗙 Delete                          |                                            |                           |  |  |  |
| User Identity Groups                       | Name                                           | Description                                |                           |  |  |  |
| Endpoint Identity Groups                   | 15MinAccessGroup                               |                                            |                           |  |  |  |
|                                            | Blacklist                                      | Blacklist Identity Group                   |                           |  |  |  |
|                                            | Cisco-IP-Phone                                 | Identity Group for Profile: Cisco-IP-Phone |                           |  |  |  |
|                                            | GuestEndpoints                                 | Guest Endpoints Identity Group             |                           |  |  |  |
|                                            | Profiled                                       | Profiled Identity Group                    | Profiled Identity Group   |  |  |  |
|                                            | RegisteredDevices                              | Asset Registered Endpoints Identity Group  |                           |  |  |  |
|                                            | Unknown                                        | Unknown Identity Group                     |                           |  |  |  |
|                                            | Workstation                                    | Identity Group for Profile: Workstation    |                           |  |  |  |
|                                            |                                                |                                            |                           |  |  |  |

2.建立兩個自助註冊訪客門戶:

#### • 熱點15分鐘訪問 — 這是自定義的自註冊訪客門戶,提供15分鐘的未註冊訪問

•自註冊訪客門戶 — 這是預設自註冊訪客門戶

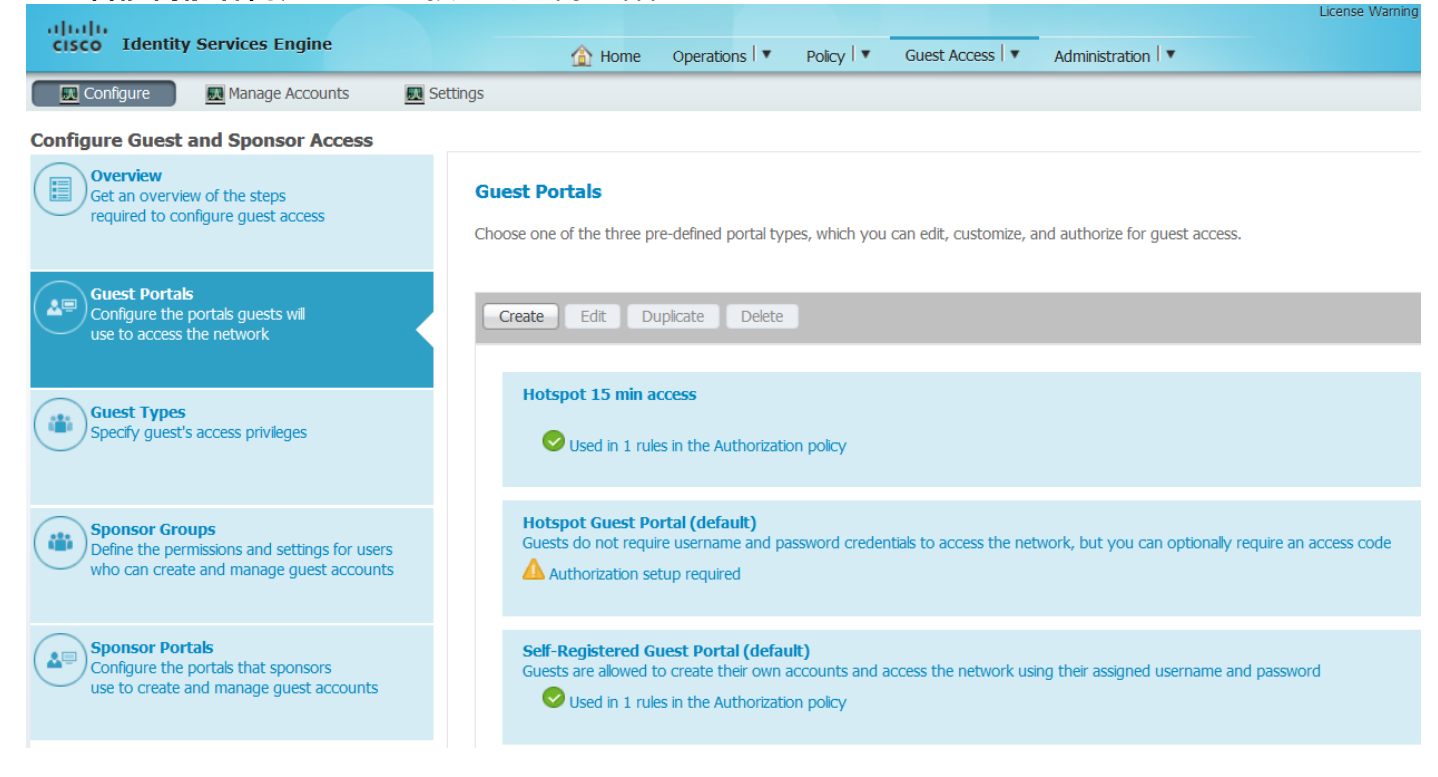

#### 3.建立三個授權配置檔案:

• RedirectHotSpot -重定向到熱點15分鐘訪問門戶的授權配置檔案

#### **Authorization Profile**

| * Name                               | RedirectHotSpot                           |  |  |  |  |  |  |
|--------------------------------------|-------------------------------------------|--|--|--|--|--|--|
| Description                          |                                           |  |  |  |  |  |  |
| * Access Type                        | ACCESS_ACCEPT                             |  |  |  |  |  |  |
| Service Template                     |                                           |  |  |  |  |  |  |
|                                      |                                           |  |  |  |  |  |  |
|                                      |                                           |  |  |  |  |  |  |
| ✓ Common Tas                         | sks                                       |  |  |  |  |  |  |
| Web Redirectio                       |                                           |  |  |  |  |  |  |
|                                      |                                           |  |  |  |  |  |  |
| Centralized W                        | ACL REDIRECT Value Hotcost 15 min accoss  |  |  |  |  |  |  |
|                                      |                                           |  |  |  |  |  |  |
| Static IP/                           | Host name/FODN                            |  |  |  |  |  |  |
|                                      |                                           |  |  |  |  |  |  |
| <ul> <li>RedirectSe</li> </ul>       | elfReg — 重定向到自註冊訪客門戶的授權配置檔案               |  |  |  |  |  |  |
| Authorization I                      | Profile                                   |  |  |  |  |  |  |
| * Name                               | RedirectSelfReg                           |  |  |  |  |  |  |
| Description                          |                                           |  |  |  |  |  |  |
| * Access Type                        | ACCESS_ACCEPT                             |  |  |  |  |  |  |
| Service Template                     |                                           |  |  |  |  |  |  |
|                                      |                                           |  |  |  |  |  |  |
|                                      |                                           |  |  |  |  |  |  |
| ✓ Common Tag                         | sks                                       |  |  |  |  |  |  |
| Viab Badiraction (CIMA MDM NCB, CBB) |                                           |  |  |  |  |  |  |
|                                      |                                           |  |  |  |  |  |  |
| Controlice data                      |                                           |  |  |  |  |  |  |
|                                      | Value Self-Registered Guest Portal (del * |  |  |  |  |  |  |
| Display C                            | ertificates Renewal Message               |  |  |  |  |  |  |
| Juic IF/                             | noor name i kon                           |  |  |  |  |  |  |

• PermitAccess15minutes -返回允許訪問並將重新身份驗證計時器設定為15分鐘的授權配置檔案

#### **Authorization Profile**

| * Name           | PermitAccess15Minutes |  |  |  |  |  |  |
|------------------|-----------------------|--|--|--|--|--|--|
| Description      |                       |  |  |  |  |  |  |
| * Access Type    | ACCESS_ACCEPT         |  |  |  |  |  |  |
| Service Template |                       |  |  |  |  |  |  |
|                  |                       |  |  |  |  |  |  |
|                  |                       |  |  |  |  |  |  |
| Common Tasks     |                       |  |  |  |  |  |  |

| Timer                                         | 900            |   | (Enter value in seconds ) |
|-----------------------------------------------|----------------|---|---------------------------|
| Maintain Connectivity During Reauthentication | RADIUS-Request | - | ]                         |

#### 4. 配置授權規則。

| Status   | Rule Name                         |    | Conditions (identity groups and other conditions)            | Permissions |                       |
|----------|-----------------------------------|----|--------------------------------------------------------------|-------------|-----------------------|
| <b>~</b> | Registered guest access           | if | GuestEndpoints AND Wireless_MAB                              | then        | PermitAccess          |
| <b>~</b> | Unregistered guest access 15 min  | if | (Wireless_MAB AND Network Access:UseCase EQUALS Guest Flow ) | then        | PermitAccess15Minutes |
| <b>~</b> | Redirect to Self-Reg Portal       | if | 15MinAccessGroup AND Wireless_MAB                            | then        | RedirectSelfReg       |
| ~        | Redirect to Hotspot 15 min access | if | Wireless_MAB                                                 | then        | RedirectHotSpot       |

#### 步驟3.自訂訪客輸入網站

1.導航到熱點15分鐘訪問自註冊訪客門戶的配置。

2.在Self-Registration Page Settings中選擇guest type 15MinAccessGuest。

3.在Self-Registration Success Settings中選擇Allow guests to log in directly from the Self-Registration Success page覈取方塊。

4.在「登入後橫幅頁設定」中,取消選中包括登入後橫幅頁覈取方塊。

5.定位至「門戶頁自定義」。

6.定位至**登入**標籤和可選內容2。將下面的原始碼和貼上指令碼切換至文本欄位。切換回源並儲存**配** 置。

```
Optional Content 2
```

```
(text or HTML)
```

Click Preview to test HTML rendering.

<script>

jQuery('.cisco-ise-scriptable').append("<div class='ui-submit ui-btn ui-shadow'><input type='submit' value='Get Access' class='hotspot-btn'/></div>"); jQuery('.cisco-ise-login-text').hide(); jQuery('.cisco-ise-scriptable').find('#ui\_login\_instruction\_message').remove(); jQuery('.cisco-ise-scriptable').find('#ui\_login\_content\_label').html('Hotspot'); jQuery('.hotspot-btn').on('click', function(evt){ evt.preventDefault(); jQuery("#ui\_login\_self\_reg\_button").trigger('click'); }); </script>

7.定位至**Self-Registration** Tab和「可選內容」 2。切換下面的源指令碼並將其貼上到文本欄位。切 換回源並儲存**配置。** 

```
<script>
jQuery('#page-self-registration').hide();
setTimeout(function(){
jQuery('#ui_self_reg_submit_button').trigger('click');
}, 100);
</script>
9. 安位至Solf Decistration Success Tab和「可選办资 ...
```

8.定位至**Self-Registration Success** Tab和「可選內容」 2。在下面切換原始碼並將指令碼貼上到文 本欄位。切換回原始碼並儲存**配置。** 

<script> jQuery('#page-self-registration-results').hide(); jQuery('#ui\_self\_reg\_results\_submit\_button').trigger('click'); </script>

## 驗證

現在可以將測試裝置連線到WLAN並測試功能。預期行為是您將重定向到熱點門戶,15分鐘後您將 重定向到自助註冊門戶並提供登入詳細資訊。

以下是來自單個流的操作日誌:

| 2016-02-11 09:40:49.724 | <b>~</b>                                                                                                    | 0        | johndoe          | A0:91:69:C3:91:A2 | Android | Default >> MAB            | Default >> Registered guest access           | PermitAccess          | User Identity Groups: | Authorize-Only succeeded        |
|-------------------------|----------------------------------------------------------------------------------------------------|----------|------------------|-------------------|---------|---------------------------|----------------------------------------------|-----------------------|-----------------------|---------------------------------|
| 2016-02-11 09:40:49.715 |                                                                                                    | 0        |                  | A0:91:69:C3:91:A2 |         |                           |                                              |                       |                       | Dynamic Authorization succeeded |
| 2016-02-11 09:40:39.151 | <b>~</b>                                                                                                    | Q        | johndoe          | A0:91:69:C3:91:A2 |         |                           |                                              |                       | GuestType_Daily (de   | Guest Authentication Passed     |
| 2016-02-11 09:38:37.405 | <ul> <li>Image: A second second s</li></ul> | à        | A0:91:69:C3:91:/ | A0:91:69:C3:91:A2 | Android | Default >> MAB >> Default | Default >> Redirect to Self-Reg Portal       | RedirectSelfReg       | 15MinAccessGroup      | Authentication succeeded        |
| 2016-02-11 09:37:07.156 | <b>~</b>                                                                                                    | <u>0</u> | m                | A0:91:69:C3:91:A2 | Android | Default >> MAB            | Default >> Unregistered guest access 15 min  | PermitAccess15Minutes | User Identity Groups: | Authorize-Only succeeded        |
| 2016-02-11 09:37:07.150 |                                                                                                    | Q        |                  | A0:91:69:C3:91:A2 |         |                           |                                              |                       |                       | Dynamic Authorization succeeded |
| 2016-02-11 09:37:06.966 | <b>~</b>                                                                                                    | 0        | m                | A0:91:69:C3:91:A2 |         |                           |                                              |                       | GuestType_15MinAc     | Guest Authentication Passed     |
| 2016-02-11 09:32:57.968 |                                                                                                    | 0        | A0:91:69:C3:91:/ | A0:91:69:C3:91:A2 | Android | Default >> MAB >> Default | Default >> Redirect to Hotspot 15 min access | RedirectHotSpot       | Profiled              | Authentication succeeded        |

首先,訪客使用者被重定向到用javascript片段修改的門戶。Javascript代碼隱藏了部分門戶並使用 隨機使用者名稱(在本例中為「m」)和密碼建立使用者。此使用者將自動登入,其裝置已在 15MinAccessGroup終端組中註冊。在其中一個授權配置檔案的reauthentication欄位中指定的時間 過後,使用者將被重定向到第二個(未修改)自註冊訪客門戶,使用者可以在其中建立帳戶。

### 疑難排解

1.訪客門戶中的更改不可見。請確保更改適用於使用的特定語言。

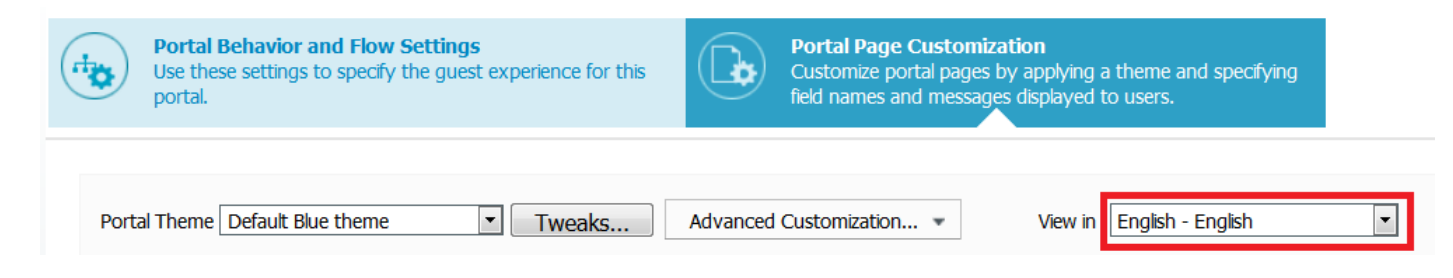